计算机一级辅导:在Windows7中管理HyperV计算机等级考试 PDF转换可能丢失图片或格式,建议阅读原文

https://www.100test.com/kao\_ti2020/583/2021\_2022\_\_E8\_AE\_A1\_ E7\_AE\_97\_E6\_9C\_BA\_E4\_c98\_583444.htm Windows 7RC版已经 发布,如何使用Windows7来管理hyper-v服务,是我已经想了 很长时间的事情了,在RC版之前我一直没有找到这个组件, 在RC版中终于找到了,首先要添加这个功能。1、打开控制 面板, Programs-amp.gt.Role Adminstration Tools,选择 "Hyper-V", 点击OK4、然后在控制面板的管理工具里有 一个Hyper-V Manager 到此为止, Windows 7下的Hyper-V的管 理工具已添加,如果这个Windows7在域中,那么管理起来试 试比较方便的,但是我现在的情况是,我在自己的笔记本上 运行的Windows7,不在域中,那么,如何在域外管理域内 的Hyper-V又是一个问题,经过搜索,找到了方法。1、首先 下载一个脚本Hyper-V Remote Management Configuration Utility (最新版本是0.6),下载后放到一个单独的目录下,例 如HVRemote 2、首先用管理员身份运行CMD 3,在CMD界面 下输入「cscript //h:cscript」后安回车。因为HVRemote 工具无 法在系统默认的WScript 模式下执行 4、使用CMDKEY命令, 将能连接到hyper-v服务的账号和密码存储在本地 格式 : cdmkey /add:服务器名 /user:用户名 /pass:密码 然后使 用cmdkey /list查看密码是否已存储 5、在命令提示符下进 入HVRemote目录,然后运行HVRemote/AnonDCOM:grant命 令 ok!到这个地方就差不多了,如果出现RPC错误,还有一 步操作1、进入Windows Vista或Windows7编辑下面的文件,

注意要用管理员权限。 c:\Windows\System32\drivers\etc\hosts 2

、将该主机名称和IP对应好,如192.168.0.100 HYPER-V013、 试着在命令列窗口用主机名称来PING,看能不能对应到IP, 如果对应得到,表示设置成功了。特别推荐:2009年9月全 国计算机等级考试时间及科目预告2009年上半年全国计算机 等级考试参考答案请进入计算机考试论坛2009年全国计算机 等级考试报名信息汇总2009年NCRE考试有新变化2009年全 国计算机等级考试大纲2009年上半年全国计算机二级考试试 题及答案2009年上半年全国计算机等级考试试题答案汇总 100Test下载频道开通,各类考试题目直接下载。详细请访问 www.100test.com